Adam Heinemann

| <b>i</b>                                                                      |                                                                                     | 1         | Fehlerbehebung - Abgängerklasse<br>löschen         |
|-------------------------------------------------------------------------------|-------------------------------------------------------------------------------------|-----------|----------------------------------------------------|
| (i) Es kann pass<br>Klassen in de<br>auftauchen. S<br>Diese könner<br>werden. | eieren, dass Abgänger<br>er Übersicht<br>Siehe Screenshot.<br>In wie folgt gelöscht | 2<br>Form | rift Überschrift 2 Titel Untertitel<br>matvorlagen |
|                                                                               |                                                                                     |           | (Ľ, Fokus 💷 🗐 🏹 –                                  |

Adam Heinemann

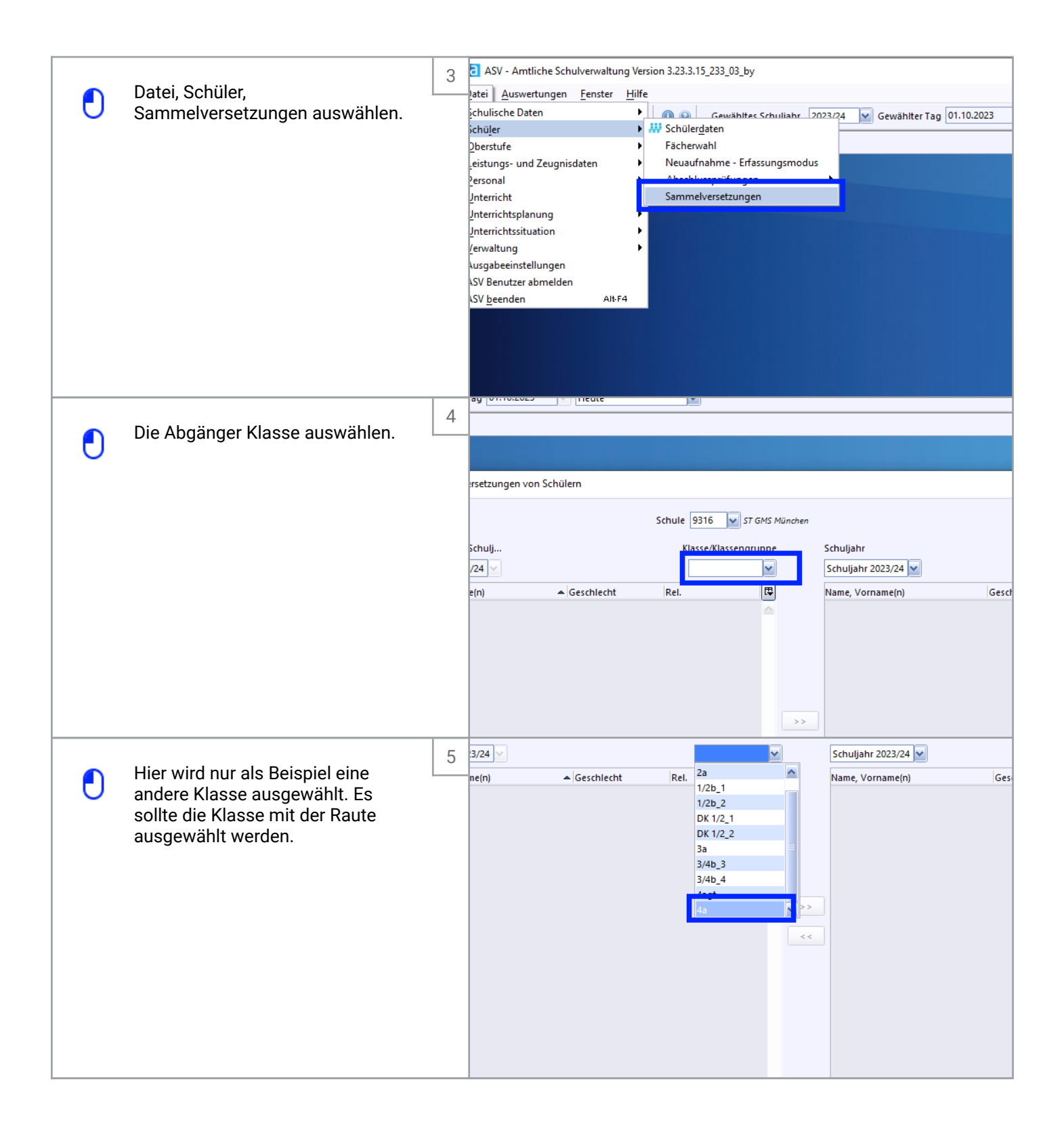

Adam Heinemann

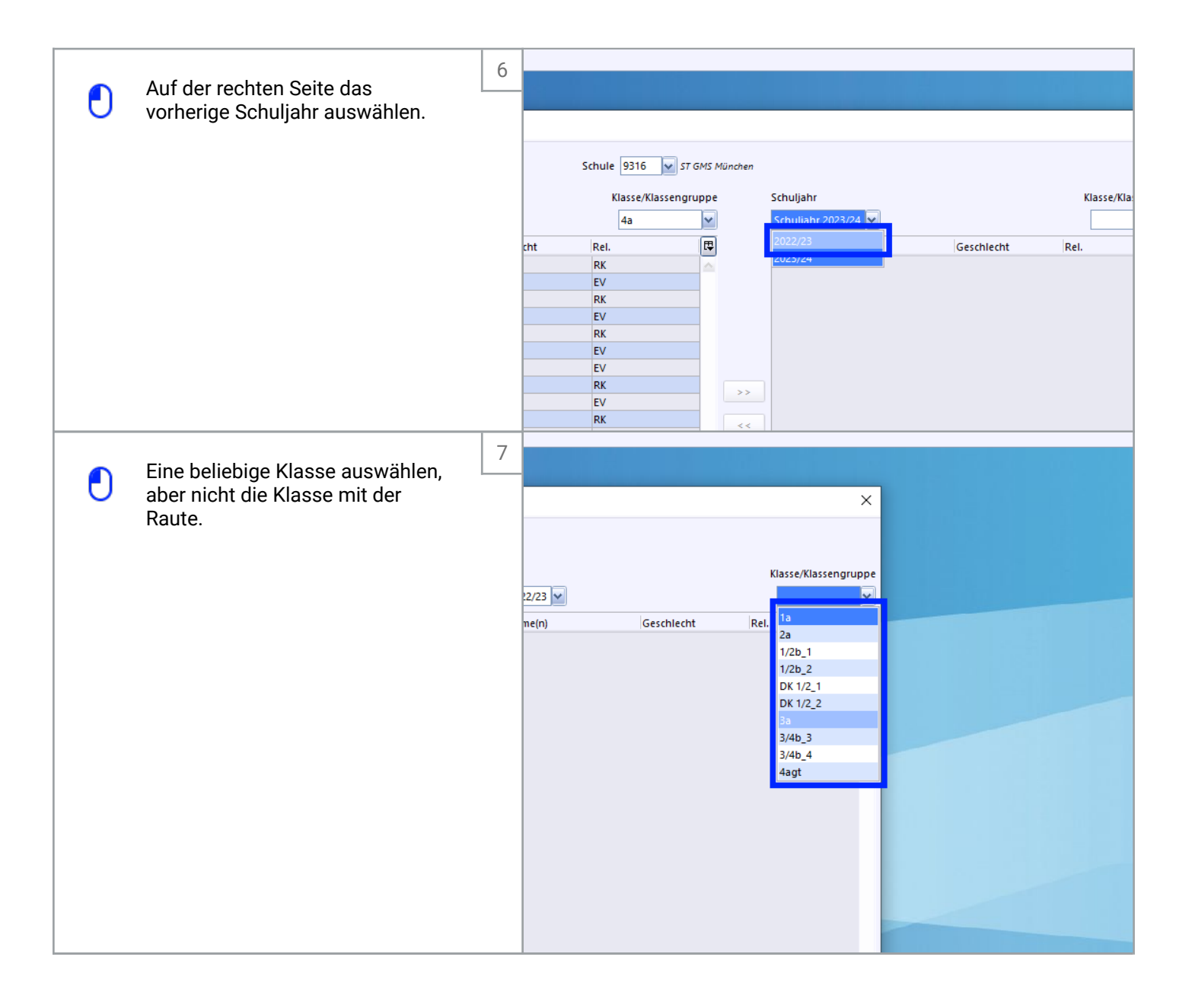

Adam Heinemann

|        | Alle Schüler auswählen und rüber                                 | 8                    |                                 |                       |                     |                 |                    |
|--------|------------------------------------------------------------------|----------------------|---------------------------------|-----------------------|---------------------|-----------------|--------------------|
| 0      | schieben.                                                        | ıljahr 2             | 2023/24 🔽 Gewählter Tag         | 01.10.2023 🔽 Heute    | ~                   |                 |                    |
|        |                                                                  |                      |                                 |                       |                     |                 |                    |
|        |                                                                  |                      |                                 |                       |                     |                 |                    |
|        |                                                                  |                      | Sammelversetz                   | ungen von Schülern    |                     |                 |                    |
|        |                                                                  |                      |                                 |                       | Schule 9316         | 🖌 ST GMS Mü     | nchen              |
|        |                                                                  |                      | Ausgewähltes Schul              | i                     | Viacce/Viac         |                 | Schuljah           |
|        |                                                                  |                      | Schuljahr 2023/24               | ×                     | 4a                  | <u> </u>        | Schuljał           |
|        |                                                                  |                      | Name, Vorname(n)<br>Braun Elias | Geschlecht            | Rel.                | <b></b>         | Name, V<br>Richter |
|        |                                                                  |                      | Fuchs Louis                     | M                     | EV                  |                 | Schwarz            |
|        |                                                                  |                      | Hartmann Felix<br>Herrmann Mia  | M<br>W                | RK<br>EV            |                 | Scholz<br>Becker   |
|        |                                                                  |                      | Huber Benjamin                  | M                     | RK                  |                 | Wolf N             |
|        |                                                                  |                      | Köhler Leo                      | M                     | EV                  |                 | Neuman             |
|        |                                                                  |                      | Krause Julian                   | M                     | RK                  |                 | >> Schulz          |
|        |                                                                  |                      | Lehmann Helena                  | w                     | RK                  |                 | Schröde            |
|        |                                                                  |                      | Mayer David<br>Meier Julius     | M                     | EV<br>RK            |                 | Schäfer<br>Koch N  |
|        |                                                                  |                      | Müller Elisa                    | W                     | ETH                 |                 | Klein Li           |
|        |                                                                  |                      | Schmid Elisabeth                | W W                   | RK                  |                 | Bauer H            |
|        |                                                                  |                      | Schmitt Anna<br>Walter Karl     | W                     | RK                  |                 |                    |
|        |                                                                  |                      | Zimmermann Jonath               | nan M                 | RK                  |                 |                    |
|        |                                                                  | 1.13                 |                                 |                       |                     |                 |                    |
|        |                                                                  |                      | 0029                            |                       |                     |                 |                    |
|        |                                                                  |                      |                                 |                       |                     |                 | C                  |
|        |                                                                  |                      |                                 |                       | •                   |                 |                    |
|        |                                                                  |                      |                                 |                       |                     |                 |                    |
|        |                                                                  |                      |                                 |                       |                     |                 |                    |
|        |                                                                  |                      |                                 |                       |                     |                 |                    |
|        |                                                                  |                      |                                 |                       |                     |                 |                    |
|        |                                                                  |                      |                                 |                       |                     |                 |                    |
|        |                                                                  | 9 n Luise<br>er Paul | M                               | ETH<br>RK             |                     |                 |                    |
|        | Klick auf Sammelversetzung                                       | un Elias             | M                               | RK                    |                     |                 |                    |
| $\cup$ | austunren. Die Schuler/Klassen<br>tauchen im aktuellen Schuliahr | tmann                | Felix M                         | RK                    |                     |                 |                    |
|        | nicht mehr auf                                                   | rmann<br>ber Ben     | Mia W<br>iamin M                | EV                    |                     |                 |                    |
|        |                                                                  | ier Joha             | ann M                           | EV                    | <b>~</b>            |                 |                    |
|        |                                                                  |                      | Anzahl 32                       |                       |                     |                 |                    |
|        |                                                                  | C Sa                 | mmelversetzung stornieren       | 🔚 Sammelversetzung au | usführen            |                 |                    |
|        |                                                                  |                      |                                 | Das Sammelverset      | tzungen werden in d | ie Datenbank zu | rückgeschrieben    |
|        |                                                                  |                      |                                 |                       |                     |                 |                    |
|        |                                                                  |                      |                                 |                       |                     |                 |                    |
|        |                                                                  |                      |                                 |                       |                     |                 |                    |
|        |                                                                  |                      |                                 |                       |                     |                 |                    |
|        |                                                                  |                      |                                 |                       |                     |                 |                    |
|        |                                                                  |                      |                                 |                       |                     |                 |                    |

Adam Heinemann

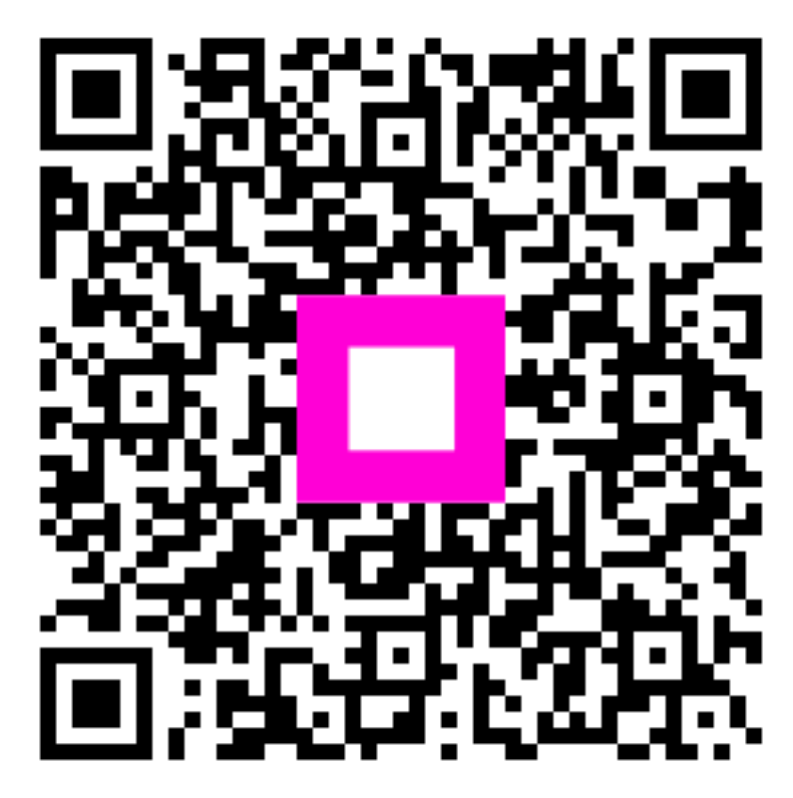

Scan to go to the interactive player

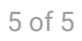